To submit a final payment: The contract must contain trainees who have been approved for both a first and second progress payment

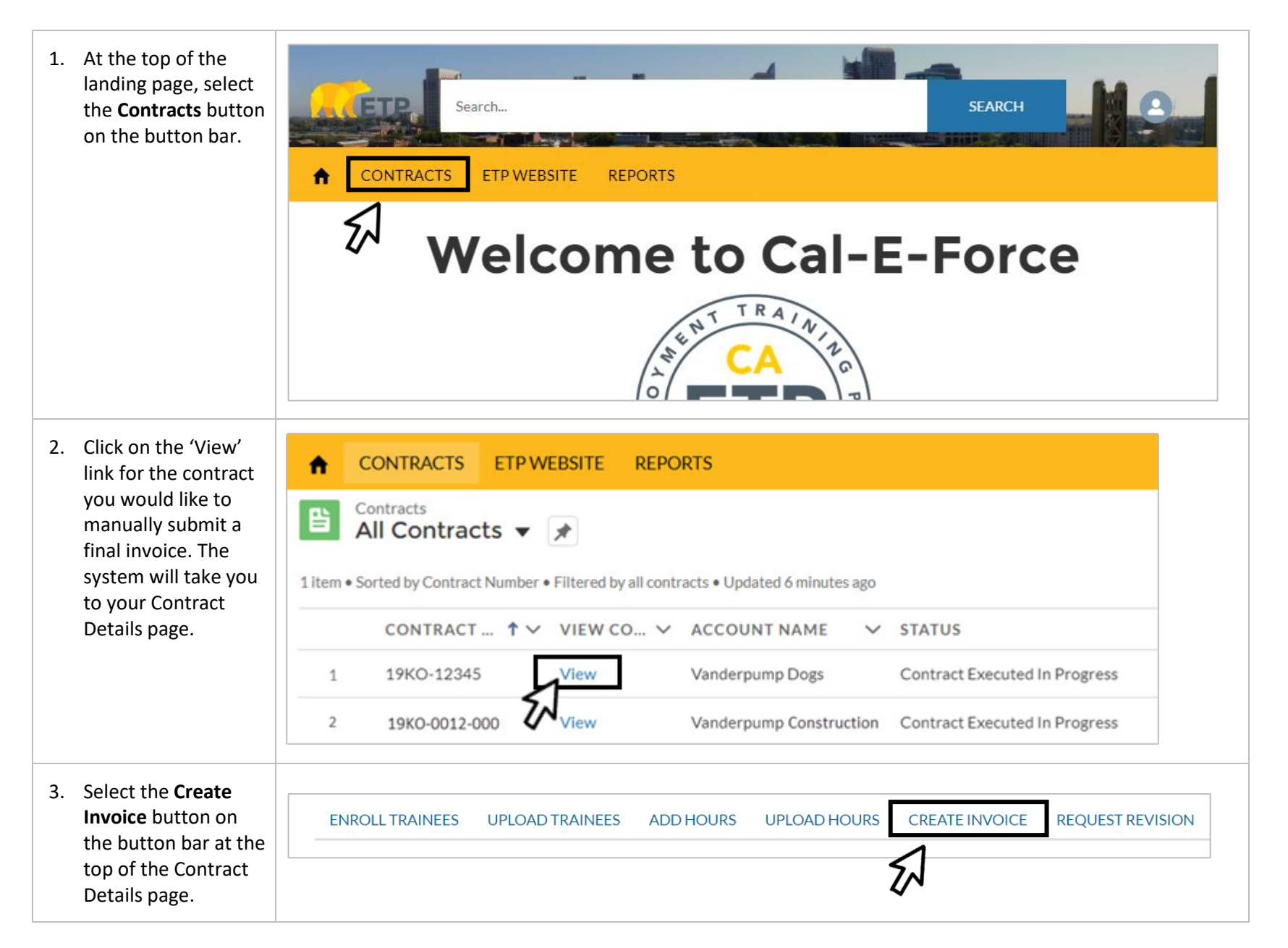

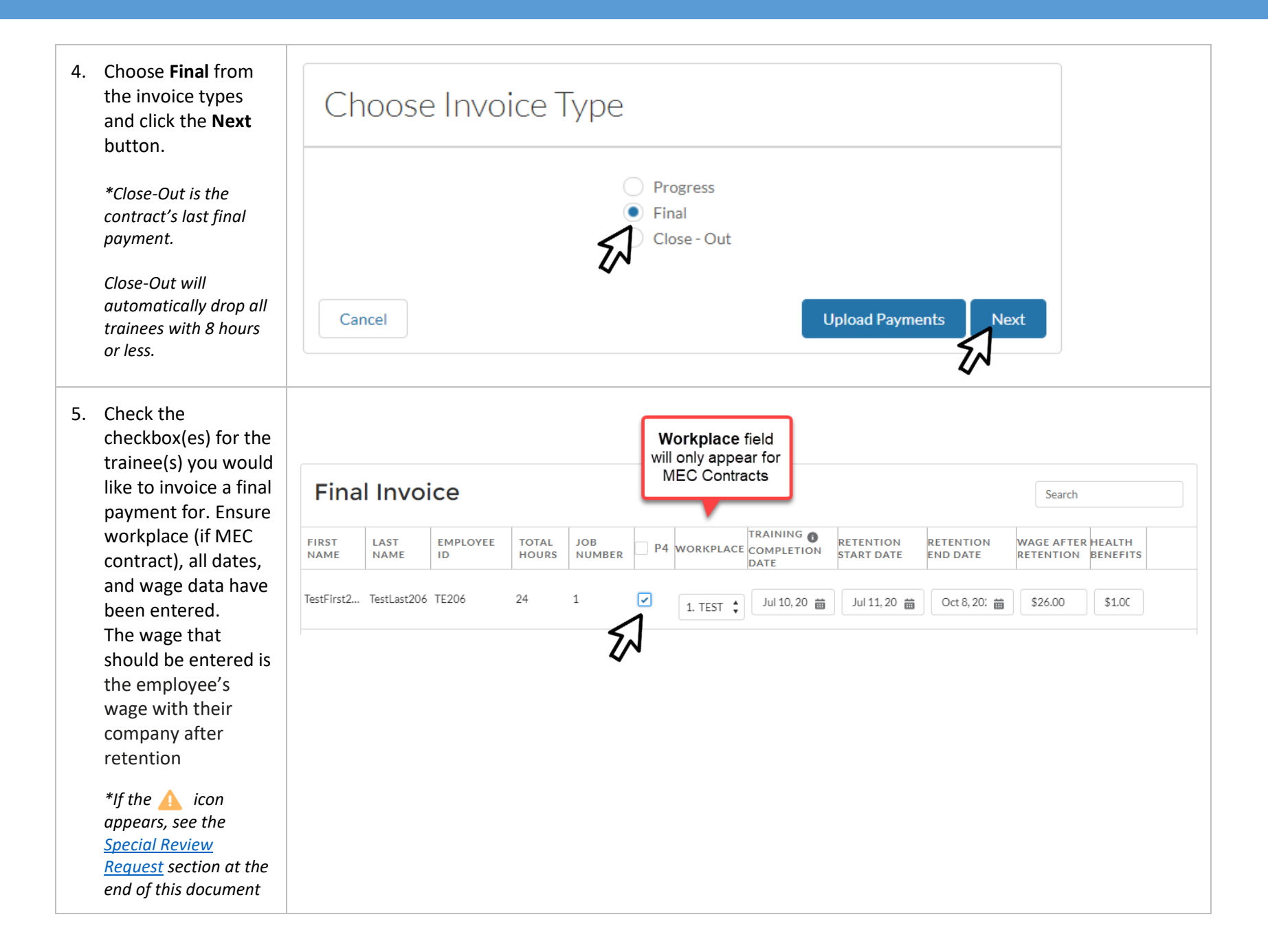

## **ETP CAL-E-FORCE REFERENCE GUIDE – MANUAL FINAL PAYMENTS**

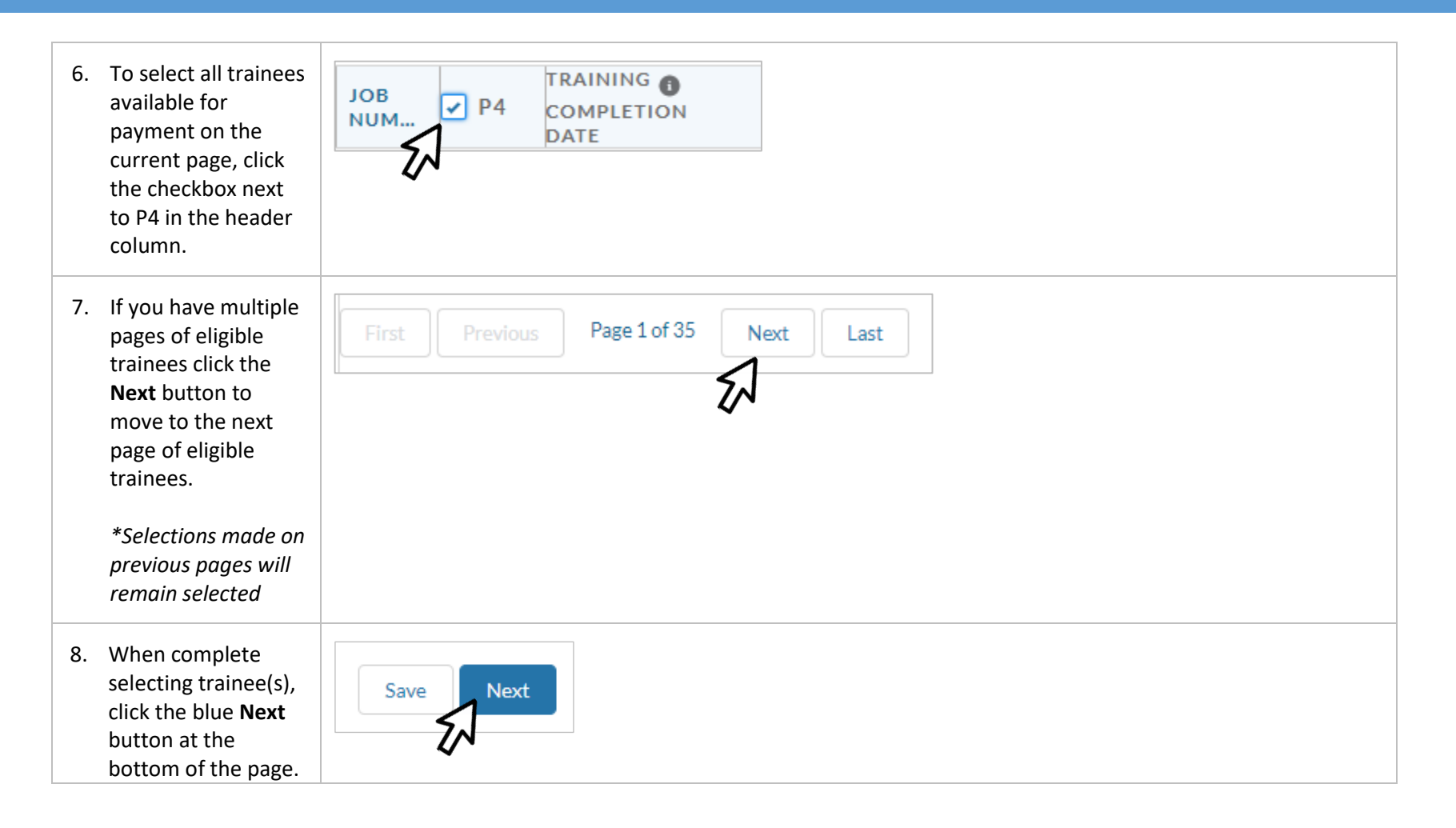

| Vanderpump Dogs - 12<br>Invoice Date<br>2019-06-17<br>Contract Number<br>19KO-12345 |                                                                                                    |                                                                                                    | Total Amount Requested<br>\$119.63                                                                                                    |
|-------------------------------------------------------------------------------------|----------------------------------------------------------------------------------------------------|----------------------------------------------------------------------------------------------------|----------------------------------------------------------------------------------------------------|
| PAYMENT TYPE<br>Final                                                               | JOB NUMBER                                                                                                    | NUMBER OF TRAINEES                                                                                                    | <b>TOTAL</b><br>\$119.63                                                                                                    |
| Previous Bac                                                                        | k to Contract Discard Invoid                                                                                      | Ce                                                                                                    | Submit                                                                                                    |
| Invoice<br>1<br>Status<br>Requested                                                 | Back To Contract                                                                                                  |                                                                                                    | -                                                                                                    |
|                                                                                     | Vanderpur<br>Invoice Date<br>2019-06-17<br>Contract Number<br>19KO-12345<br>PAYMENT TYPE<br>Final<br>Previous Bac | Vanderpump Dogs - 12         Invoice Date         2019-06-17         Contract Number         19KO-12345         PAYMENT TYPE         JOB NUMBER         Final         2         Previous         Back to Contract         Discard Invoid         Status         Back To Contract         Requested         19KO-12345 | Vanderpump Dogs - 12         Invoice Date         2019-06-17         Contract Number         19KO-12345         PAYMENT TYPE       JOB NUMBER       NUMBER OF TRAINEES         Final       2       1         Previous         Back to Contract       Discard Invoice         Import       1         Status       Back To Contract         Requested       19KO-12345 |

## **ETP CAL-E-FORCE REFERENCE GUIDE – MANUAL FINAL PAYMENTS**

|                                                                                                    | SPECIAL REVIEW REQUEST                                                                                                    |
|----------------------------------------------------------------------------------------------------|----------------------------------------------------------------------------------------------------|
| <ol> <li>If the  icon appears<br/>to the right of a<br/>trainee, the trainee<br/>does not fall within the<br/>set guidelines for a</li> </ol>        | FIRST LAST EMPL P4 TRAINING<br>NAME ID P4 COMPLETION RETENTION RETENTION WAGE AFTER HEALTH<br>DATE END DATE RETENTION BENEFITS                                                                                                    |
|                                                                                                    | Kristen       Doute       7900       ✓       Apr 3, 2019       Image: Apr 4, 2019       Image: Jul 3, 2019       Image: State state s |
| close-out invoice.                                                                                                    | Stassi Schro 7901 🕢 Apr 3, 2019 🗃 Apr 4, 2019 🗃 Jul 3, 2019 🗃 \$12.00 \$0.70 🛕 📴                                                                                                    |
| <ol> <li>Scroll over the icon<br/>to view help text with<br/>the reason for the<br/>special review.</li> </ol>                                       | Apr 4, 2019       Jul 3, 2019       \$12.00       \$0.70       \$\$\$         Special Review Reason: Health benefit + post wage should be greater than minimum wage                                                                                                    |
| <ol> <li>To remove the trainee<br/>from the invoice,<br/>uncheck the checkbox<br/>next to their name.</li> </ol>                                     | FIRST NAME       LAST ID       TOTAL JOB NUM       P4         Kristen       Doute       7900       19.25       2                                                                                                    |
|                                                                                                    | Stassi Schro 7901 19.25 2                                                                                                    |
| <ol> <li>If you would like to<br/>submit the trainee for<br/>special review, click on<br/>the icon, fill out the<br/>Special Review Notes</li> </ol> | Special Review Notes                                                                                                    |
| indicating why the<br>trainee should be<br>approved for the                                                                                          | Save Cancel                                                                                                    |
| invoice, and click the<br><b>Save</b> button.                                                                                                    |                                                                                                    |